# 自己动手做一台 SLAM 导航机器人

第五章: 树莓派 3 开发环境搭建

作者:

知乎@小虎哥哥爱学习

目录

- 第一章: Linux 基础
- 第二章: ROS 入门
- 第三章:感知与大脑
- 第四章: 差分底盘设计
- 第五章: 树莓派 3 开发环境搭建
- 第六章: SLAM 建图与自主避障导航
- 第七章:语音交互与自然语言处理
- 附录 A: 用于 ROS 机器人交互的 Android 手机 APP 开发
- 附录 B: 用于 ROS 机器人管理调度的后台服务器搭建
- 附录 C: 如何选择 ROS 机器人平台进行 SLAM 导航入门

通过前面一系列的铺垫,相信大家对整个 miiboo 机器人的 DIY 有了一个清晰整体的认 识。接下来就正式进入机器人大脑(嵌入式主板:树莓派 3)的开发。本章将从树莓派 3 的 开发环境搭建入手,为后续 ros 开发、slam 导航及语音交互算法做准备。本章内容:

1.安装系统 ubuntu\_mate\_16.04
 2.安装 ros-kinetic
 3.装机后一些实用软件安装和系统设置
 4.PC 端与 robot 端 ROS 网络通信
 5.Android 手机端与 robot 端 ROS 网络通信
 6.树莓派 USB 与 tty 串口号绑定
 7.开机自启动 ROS 节点

# 1. 安装系统 ubuntu\_mate\_16.04

安装前先准备好需要用到的材料, 在树莓派 3 上安装 ubuntu\_mate\_16.04 需要用到的工具和材料, 如图 1。

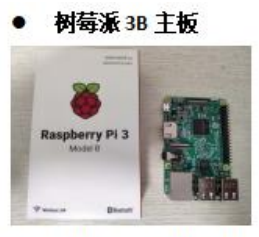

● 32GB 容量 microSD 卡(根据自己的需求选择卡的容量,一般要不小于 16GB)

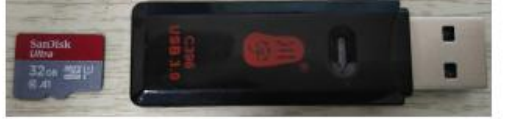

• 鼠标键盘和 HDMI 显示器

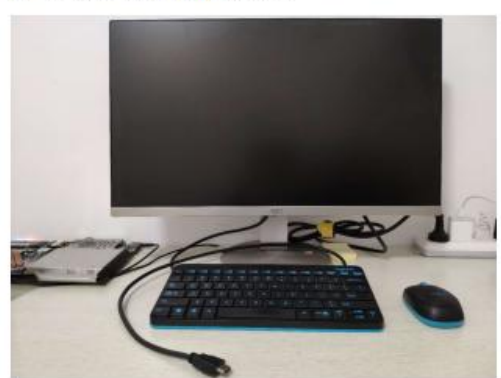

(图1)材料准备

## 1.1.格式化 microSD 卡

在向 microSD 卡烧入系统之前,需要先格式化好 microSD 卡。我这里使用 DiskGenius 工 具将卡格式化为 FAT32 文件系统。DiskGenius 下载地址: <u>http://www.diskgenius.cn/download.php</u>

## 1.2.下载 ubuntu-mate-16.04 系统镜像

直接前往 ubuntu-mate 的官网 <u>https://ubuntu-mate.org/download/</u>。选择如图 2 所示的版本进行下载就行了。

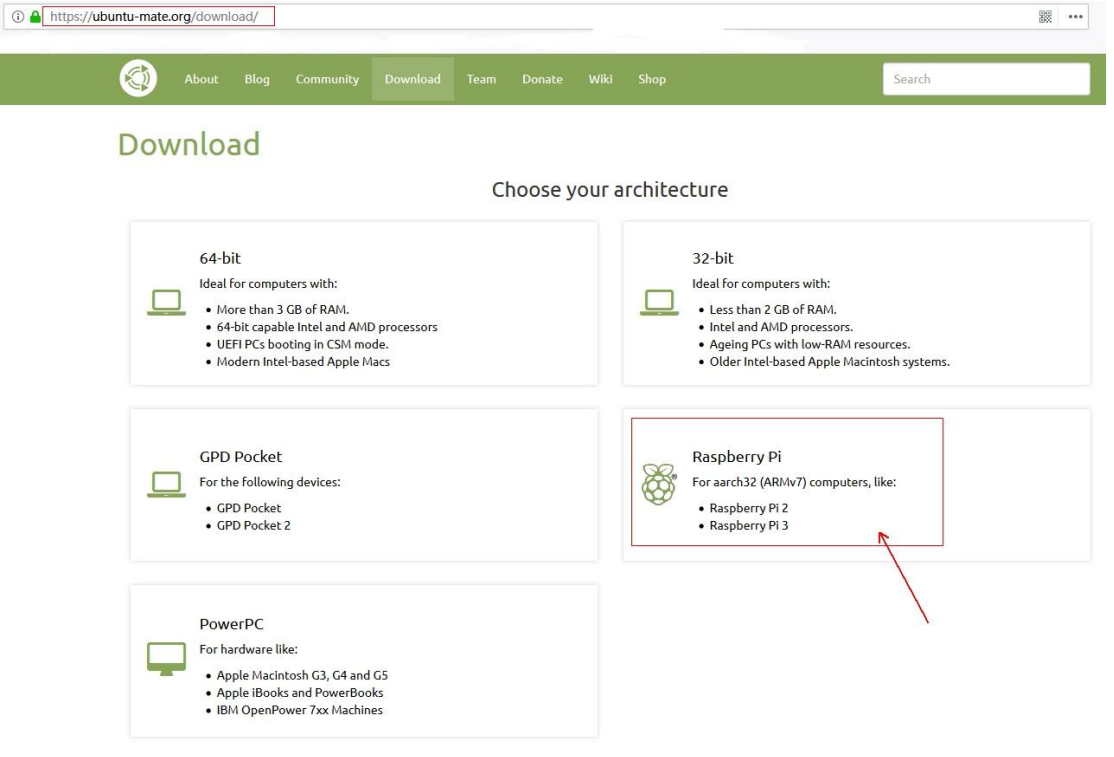

(图 2) ubuntu-mate-16.04 下载页面

## 1.3.系统烧录

将下载好的系统镜像文件 ubuntu-mate-16.04.2-desktop-armhf-raspberry-pi.img.xz 解压得 到 ubuntu-mate-16.04.2-desktop-armhf-raspberry-pi.img,该文件应存放在英文路径下。然后 用 Win32 Disk Imager 工具将 ubuntu-mate-16.04.2-desktop-armhf-raspberry-pi.img 烧录到 microSD 卡,Win32 Disk Imager 工具下载地址 <u>https://win32-disk-imager.en.lo4d.com/download</u>。 烧录过程很简单,打开 Win32 Disk Imager 工具,在[映像文件]栏中填入待烧录的镜像文件路 径,在[设备]栏中填入要烧录的 microSD 卡,最后点击[写入]等待烧录进度完成就行了,如 图 3。

| 映像文件            |              |                  |                   |     | 设备    |
|-----------------|--------------|------------------|-------------------|-----|-------|
| y-pi.img/ubuntu | u-mate-16.04 | 1.2-desktop-armh | f-raspberry-pi.im | s 🔁 | [E:\] |
| 校验值             |              |                  |                   |     | £     |
| 无 • 生           | E成 复制        |                  |                   |     |       |
|                 |              |                  |                   |     |       |
| 口 仅读取已分配        | 份区           |                  |                   |     |       |
| 任务进度            |              |                  |                   |     |       |
|                 |              |                  |                   |     | 2     |
| 取消              | 读取           | フラ入              | 仅校验               |     | 退出    |
|                 |              | /                |                   |     |       |

## 1.4.上电开机

给树莓派 3 主板连接上 HDMI 显示器、鼠标、键盘,并插入刚刚烧录好系统的 microSD 卡,就可以上电了,如图 4。

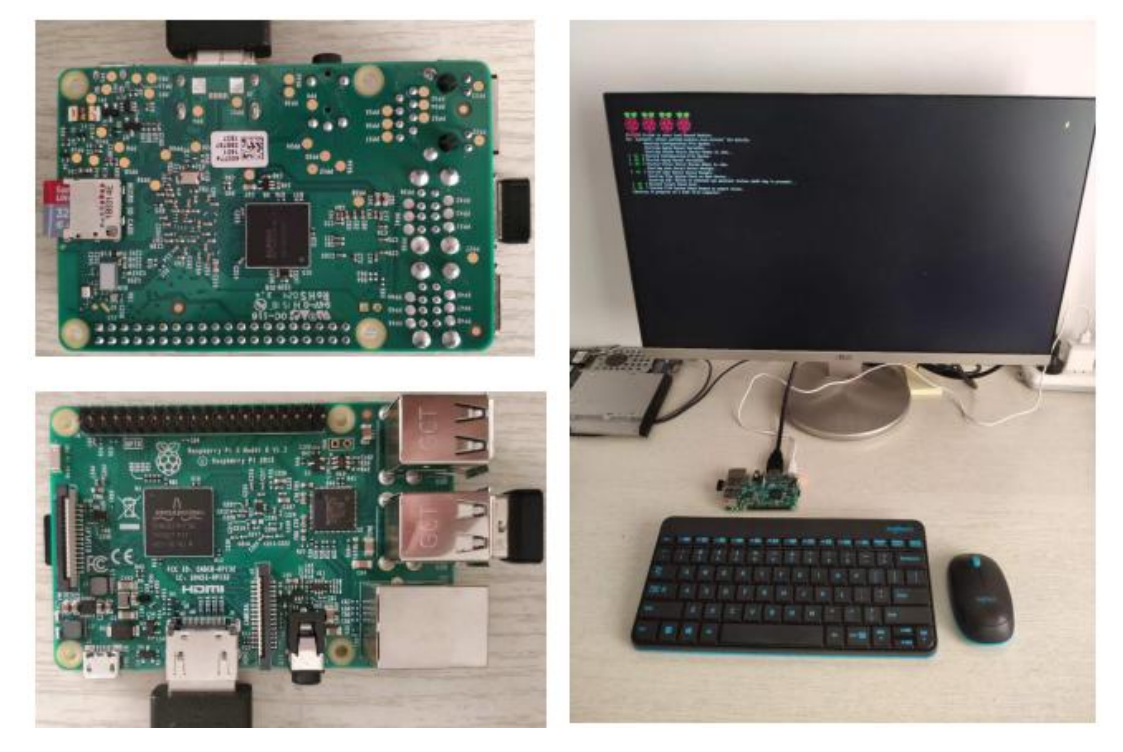

(图4)上电开机

第一次开机,系统需要用户填写一些必要的设置项,首先是系统语言设置,选择默认的 更多资料下载: www.xiihoo.com 5

### 语言 English 就行了,如图 5。

| <ul> <li>System ConFigure</li> <li>Welcome</li> </ul>                                                                  | tion (as superuser)                                                                                                    |                                                                                               |                                                                                                   |     |
|----------------------------------------------------------------------------------------------------|----------------------------------------------------------------------------------------------------|-----------------------------------------------------------------------------------------------|---------------------------------------------------------------------------------------------------|-----|
| Asturianu<br>Čeština<br>Eisti<br>Euskara<br>Hrvatski<br>Latviški<br>Norsk bokmili<br>Portuguës do Brasil<br>Slovenčina | Bahasa Indonesia<br>Cymraeg<br>Enplish<br>Français<br>Islenska<br>Lietuviškai<br>Norsk nynorsk<br>Románă<br>Slovenščina | Bosenski<br>Dansk<br>Español<br>Gaeilge<br>Sallano<br>Magyar<br>Polski<br>Samegillii<br>Suomi | Català<br>Deutsch<br>Esperanto<br>Galingo<br>Kordl<br>Nederlands<br>Portugués<br>Shqip<br>Svenska |     |
|                                                                                                    |                                                                                                    |                                                                                               | Cont                                                                                              | nue |

(图 5)语言设置

然后是 wifi 连接设置,这里选择先不联网,这样系统配置速度会快很多,等后面我们再进行联网,如图 6。

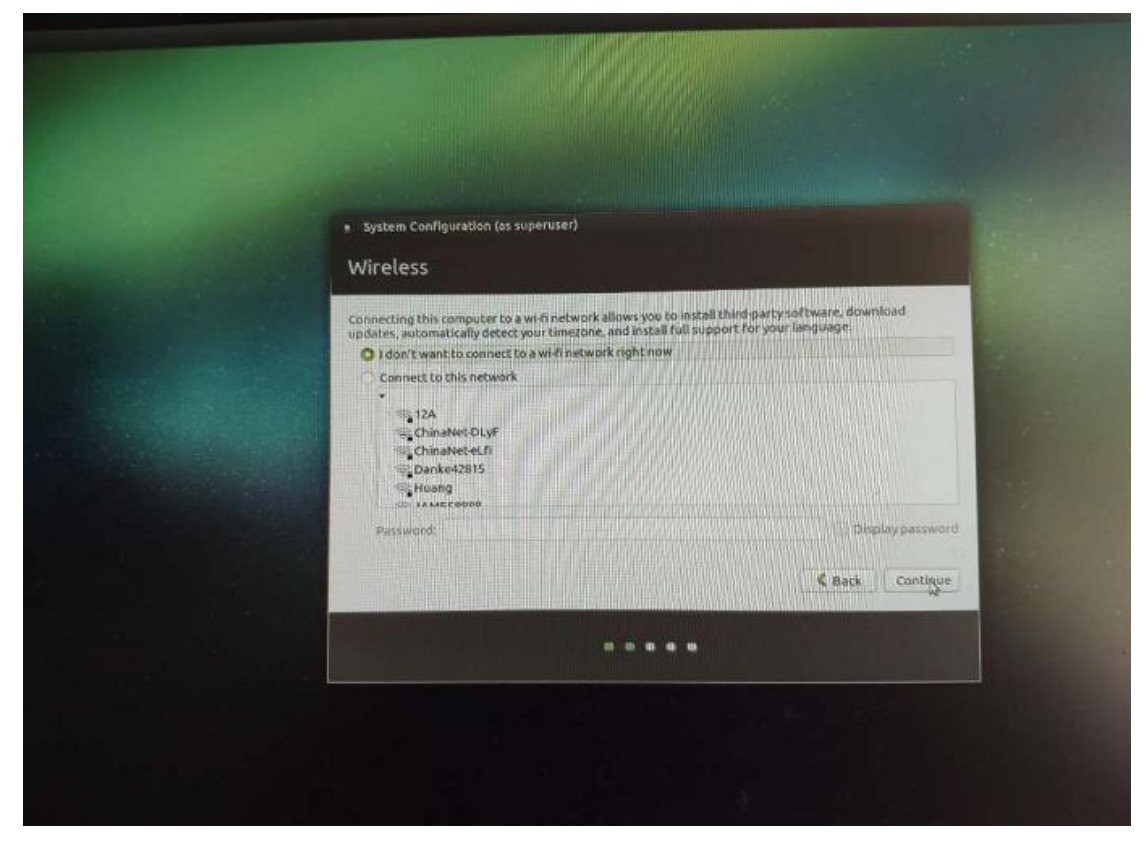

更多资料下载: www.xiihoo.com

### (图 6) wifi 连接设置

然后是时区设置,我们在中国,说以用鼠标点击地图中的中国区域,会自动锁定到 Shanghai 时区,如图 7。

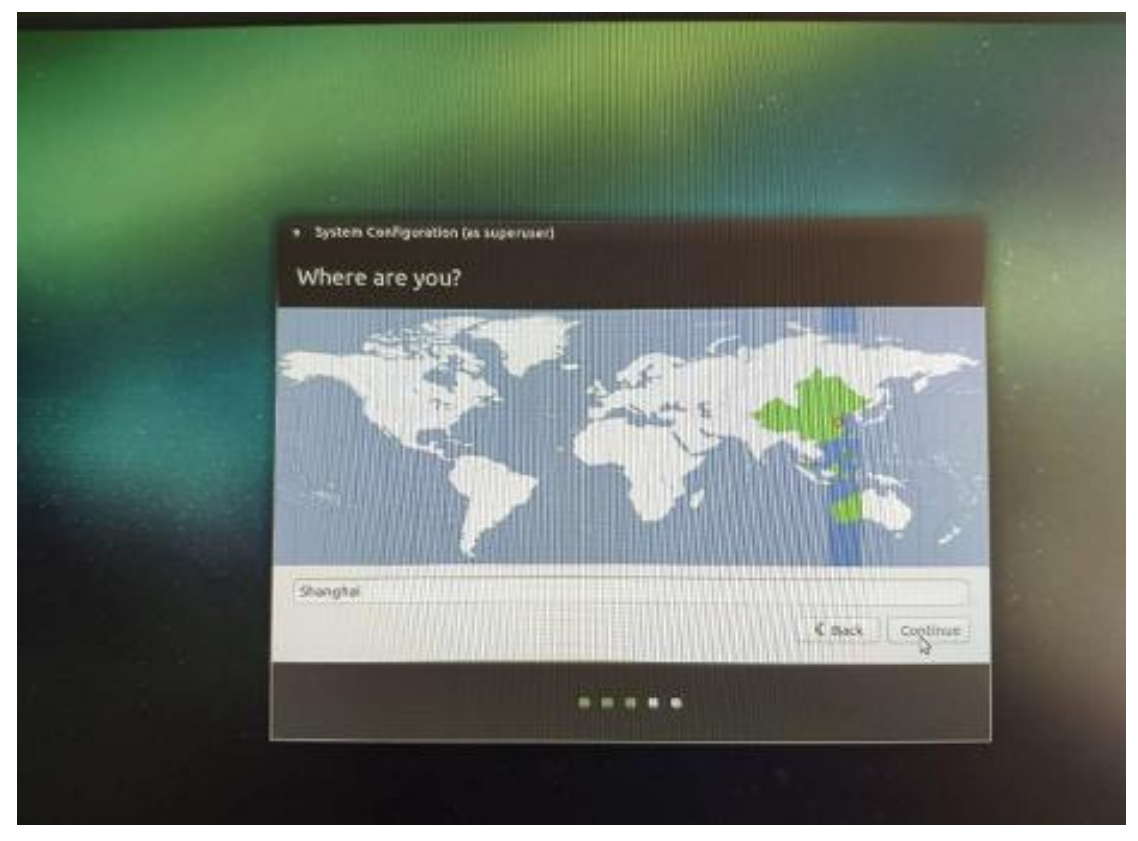

## (图7)时区设置

然后是键盘设置,直接默认就行了,如图8。

| <ul> <li>System Configuration (as superuser)</li> </ul>                                                                                                    |                                                                                                    |
|----------------------------------------------------------------------------------------------------|----------------------------------------------------------------------------------------------------|
| Keyboard layout                                                                                                    |                                                                                                    |
| Chaose your keyboard layout:<br>English (Chana)<br>English (Nigerla)<br>English (South Africa)<br>English (Job Africa)<br>English (Job<br>Esperanto,<br>Estonian<br>Farcese<br>Filipine<br>Type here to test your keyboard | Explicit (US)<br>English (US) - Cherokee<br>English (US) - English (Colemak)<br>English (US) - English (Covorak)<br>English (US) - English (Dvorak, international with dead keys)<br>English (US) - English (Dvorak, international with dead keys)<br>English (US) - English (Macintosch)<br>English (US) - English (Macintosch)<br>English (US) - English (Macintosch)<br>English (US) - English (Macintosch)<br>English (US) - English (US, alternative international)<br>= - +++ han a - +++ to be constant of the total const<br>= -++++ han a - +++++++++++++++++++++++++++++++++ |
| Detect Keyboard Layout                                                                                                    | Kack Continge                                                                                                    |
|                                                                                                    |                                                                                                    |

#### (图8)键盘设置

然后是用户名和密码设置,为了方便记忆,我将用户名和密码都设置成了 ubuntu;这 里需要特别注意,由于我们的系统用于机器人的开发,为了让机器人上电就能自动进入系统, 我们需要勾选[Log in automatically]选项,也就是让系统开机自动登录。如图 9。

|                        |                               | <b>和在他们的相关性的相关</b>                              |                     |
|------------------------|-------------------------------|-------------------------------------------------|---------------------|
| s superuser)           |                               |                                                 |                     |
|                        |                               |                                                 |                     |
|                        |                               | H. H. M. H. H. H. H. H. H. H. H. H. H. H. H. H. |                     |
| Your name:             | ubuntu                        |                                                 |                     |
| Your computer's name:  | ubushu dashaa                 | 7.0                                             |                     |
| rour computer s name.  | The name it uses when it tall | s to other computers.                           |                     |
| Pick a username:       | ubuntu                        | 7.                                              | <b>用户名ubuntu</b>    |
| Choose a password:     |                               | Weak password                                   | STREET - La constru |
| Confirm your password: |                               |                                                 | - 密明ubuntu          |
|                        | O Log in automaticall         | у 🗲                                             |                     |
|                        | O Require my passwo           | rd to log in                                    | <b>廾机目切登录</b>       |
|                        | Encrypt my hom                | e folder                                        |                     |
|                        |                               |                                                 |                     |
|                        |                               |                                                 | & Back Contigue     |
|                        |                               |                                                 |                     |
|                        |                               |                                                 |                     |
|                        |                               |                                                 |                     |
|                        |                               |                                                 |                     |

(图 9)用户名、密码、开机自动登录设置 然后就进入系统配置过程了,耐心等待配置进度条完成,如图 10。

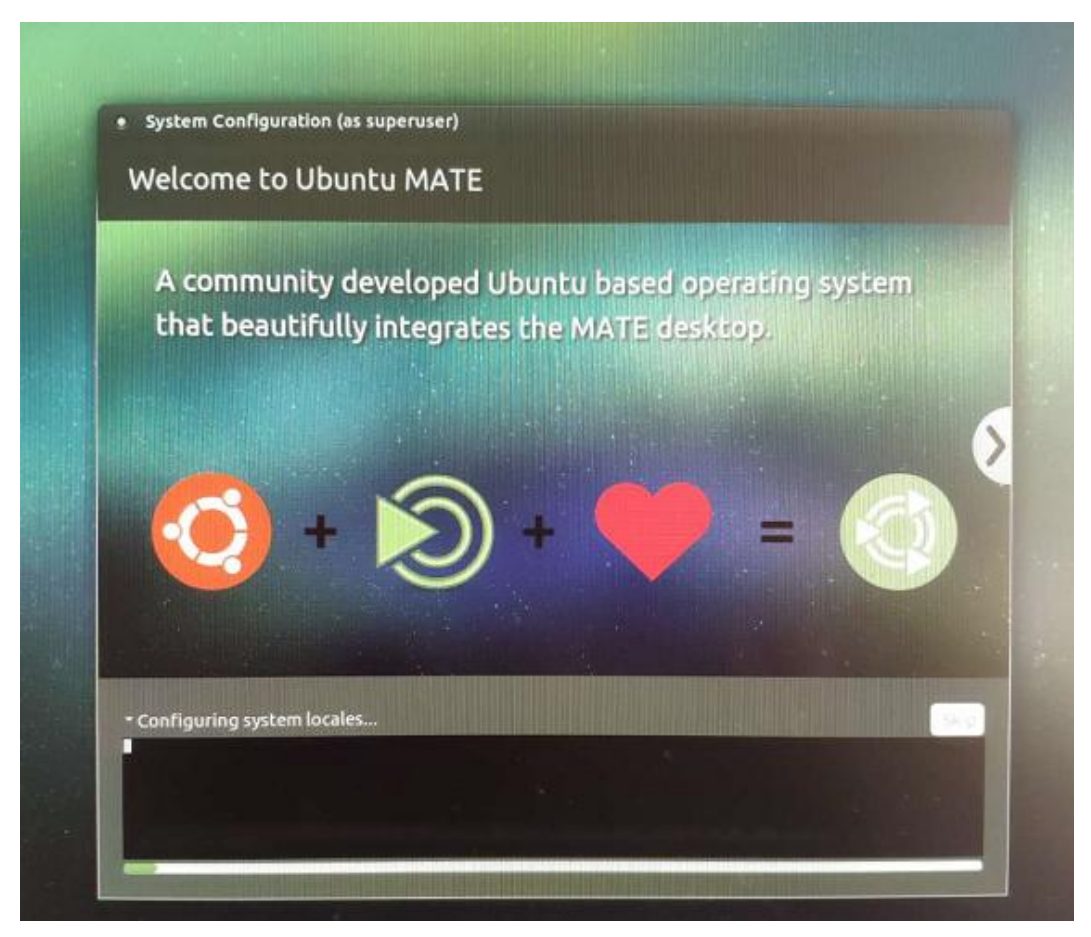

#### (图 10)系统配置过程

耐心等待,所有配置完成后,系统会自动重启一次,重启完成后,就可以看到 ubuntu-mate-16.04系统的真容了,如图 11。如果我们不想每次开机都看到这个欢迎界面, 可以去掉勾选框中的勾,关闭就行了,下次就不会出现了。

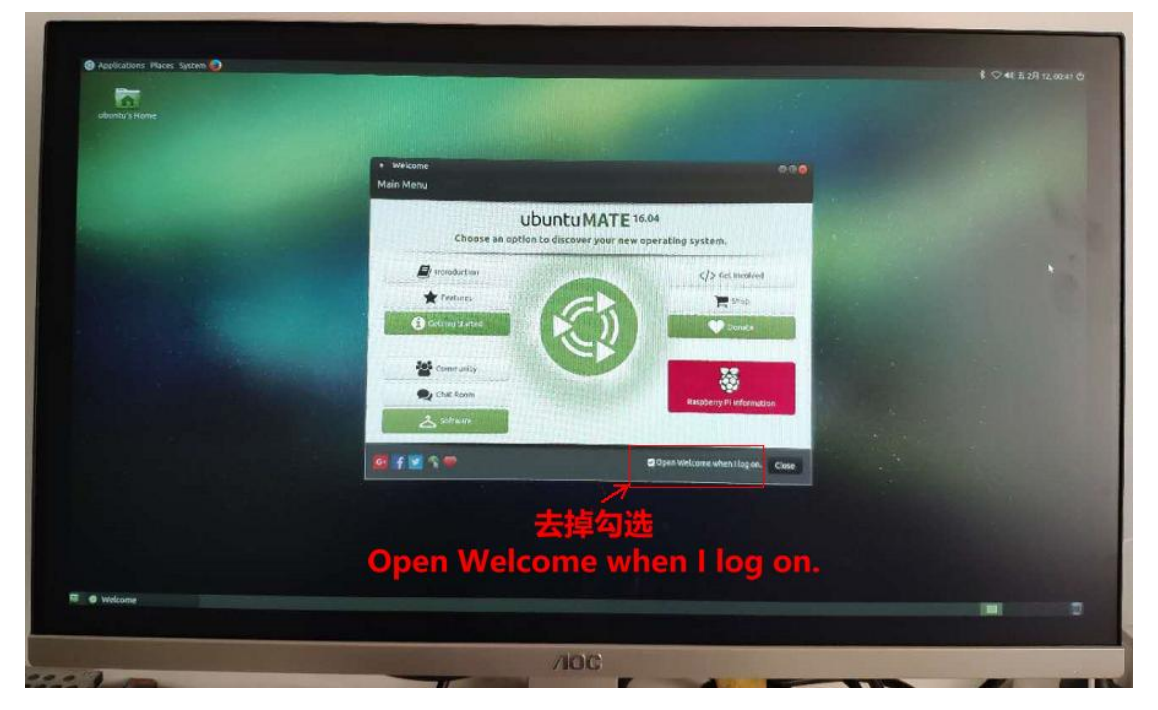

### (图 11)欢迎界面

最后,就可以见到 ubuntu-mate-16.04 系统的真容了,如图 12,到这里系统安装就成功

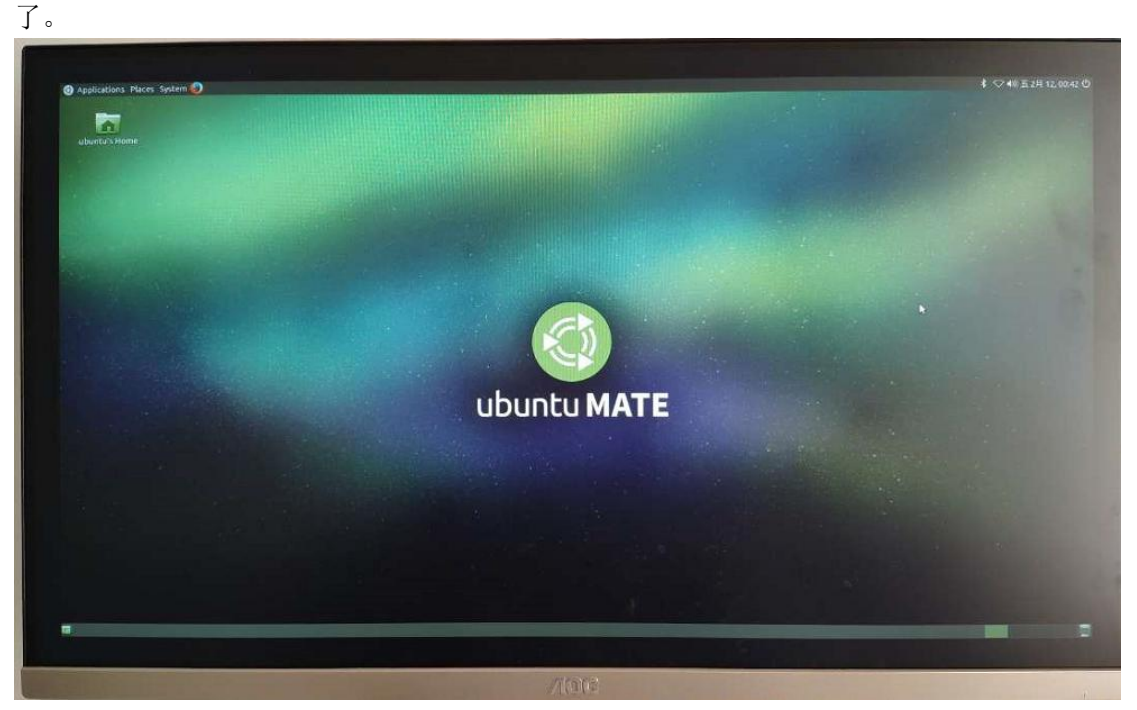

(图 12) ubuntu-mate-16.04 系统桌面

## 2. 安装 ros-kinetic

安装好系统 ubuntu-mate-16.04 后,就可以安装对于我们机器人开发非常重要的 ROS 系统了,根据 ubuntu 的版本与 ROS 行版本之间的对于关系,这里我们安装 ros-kinetic 这个发行版。

## 2.1.连接 wifi 网络

由于安装需要通过网络在线进行,所以需要先连接上 wifi,在桌面右上角找到 wifi 样式 的图标,在下拉栏中选择[Edit Connections...],如图 13。

|    |                                       | 考 🔽 📢) 五 1月                              | ] 25, 20:40 <b>也</b> |
|----|---------------------------------------|------------------------------------------|----------------------|
| -  | Ethernet Network                      |                                          |                      |
|    | disconnected                          |                                          |                      |
|    | Wi-Fi Networks                        |                                          |                      |
|    | disconnected                          | 19 5 1 1 1 1 1 1 1 1 1 1 1 1 1 1 1 1 1 1 |                      |
|    | 12A                                   |                                          |                      |
|    | 20HOME-FJ                             | 3                                        |                      |
|    | СНС                                   | 1                                        |                      |
|    | ChinaNet-DLyF                         | 1                                        |                      |
|    | ChinaNet-eLfi                         | <b>a</b>                                 |                      |
|    | More networks                         | >                                        |                      |
|    | Connect to Hidden Wi-Fi N             | letwork                                  |                      |
| 98 | Create New Wi-Fi Network              |                                          |                      |
|    |                                       |                                          |                      |
|    | VPN Connections                       | >                                        |                      |
|    | <ul> <li>Enable Networking</li> </ul> |                                          |                      |
|    | 🖌 Enable Wi-Fi                        |                                          |                      |
|    | Connection Information                |                                          |                      |
|    | Edit Connections                      |                                          |                      |
|    | Edit Connections                      |                                          |                      |

## (图 13)编辑网络连接

在弹出来的窗口中,点击[Add]来添加我们的网络连接,并选择[Wi-Fi]连接类型,最后点击[Create...]来创建,如图 14。

| Na | me                                                       | Lest Used +                              | Add<br>Edit<br>Opeiete    |                      |                        |
|----|----------------------------------------------------------|------------------------------------------|---------------------------|----------------------|------------------------|
|    |                                                          |                                          | Close                     |                      |                        |
| ?  | Choose a Co<br>Select the type                           | nnection Type<br>of connection you       | wish to crea              | te.                  |                        |
|    | If you are creati<br>create does not<br>plugin installed | ng a VPN, and the<br>appear in the list, | VPN connec<br>you may not | tion you<br>have the | wish to<br>correct VPN |
|    | Wi≠i                                                     |                                          |                           |                      |                        |
|    |                                                          |                                          |                           | 1                    | -                      |
|    |                                                          |                                          | E                         | Cancel               | Create                 |

### (图 14)创建网络连接

在网络连接的配置窗口中,首先设置[General]参数,为了让系统开机自启动后能自动连接该网络,勾选前两项,如图 15。

| Editing Wi-Fi connection 1                                 | 0    |
|------------------------------------------------------------|------|
| Connection name: WHELCONDICTION 1                          |      |
| General Wi-Fi Wi-Fi Security IPv4 Settings IPv6 Settings   |      |
| Automatically connect to this network when it is available |      |
| All users may connect to this network                      |      |
| Automatically connect to VPN when using this connection    |      |
|                                                            | *    |
| Firewall zone: Default                                     | •    |
|                                                            |      |
|                                                            |      |
| Cancel                                                     | Save |
| ubuntu MATE                                                |      |

## (图 15)网络连接 General 参数

然后设置[Wi-Fi]参数, SSID 栏填入自己家 wifi 的名字(我家的 wifi 名字叫 error), Mode 栏选择 Client, Device 栏下拉填入自己的无线网卡号,如图 16。

| Editing Wi-Fi    | connection 1                               |
|------------------|--------------------------------------------|
| Connection name: | WI-Fi connection 1                         |
| General Wi-Fi    | Wi-Fi Security IPv4 Settings IPv6 Settings |
| SSID:            | error                                      |
| Mode:            | Client                                     |
| BSSID:           | •                                          |
| Device:          | wlan0 (B8:27:EB:21:36:3B)                  |
| Cloned MAC add   | ress:                                      |
| MTU:             | automatic 🗕 🍁 bytes                        |
|                  | \$                                         |
|                  | Cancel Save                                |
| ubu              | untu MATE                                  |

#### (图 16)网络连接 Wi-Fi 参数

然后设置[Wi-Fi Security]参数, Security 栏填入自己家 wifi 的加密方式(一般的加密方式都是 WPA&WPA2 Personal), Password 栏填入 wifi 的连接密码,最后点击[save]保存设置好的参数,如图 17。

| • Editing                 | Wi-Fi connection 1      | ۲                                     |
|---------------------------|-------------------------|---------------------------------------|
| Connection n<br>General W | ame: Wi-Fi connection a | Pv6 Settings                          |
| Security:                 | WPA & WPA2 Personal     | •                                     |
| Password:                 |                         | 8                                     |
|                           | Show password           |                                       |
|                           |                         |                                       |
|                           |                         |                                       |
|                           |                         |                                       |
|                           |                         | N                                     |
|                           |                         | ~                                     |
|                           |                         | 1 1 1 1 1 1 1 1 1 1 1 1 1 1 1 1 1 1 1 |
|                           |                         | 1                                     |
|                           |                         | Cancel Save                           |
| ut                        | ountu MA1               | E                                     |

### (图 17)网络连接 Wi-Fi Security 参数

最后找到[Enable Networking]选项,去掉选项前面的勾,然后再勾上,让网络配置生效; 稍等片刻,我们配置的 wifi 连接 error 将自动连接上,这样就连接网络完成了,如图 18。

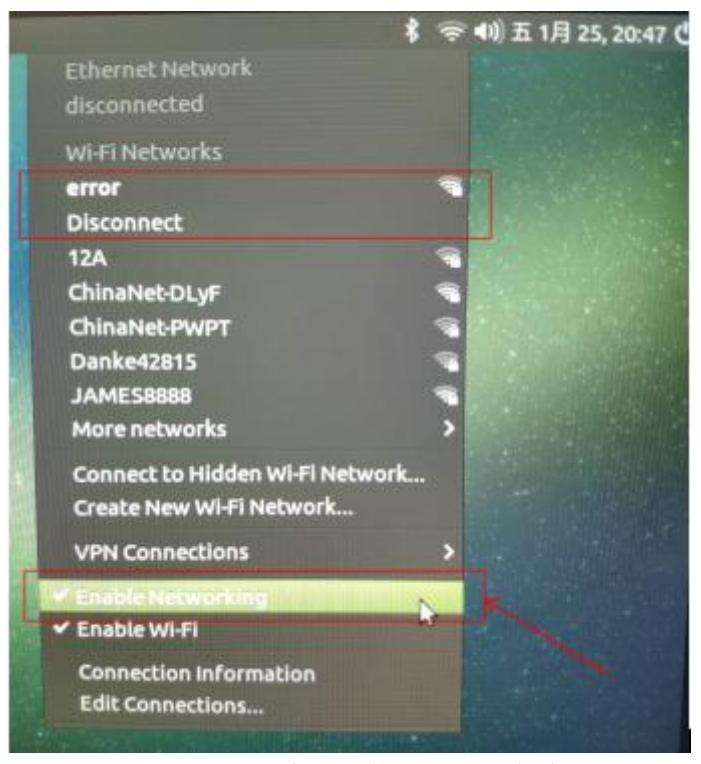

#### (图 18) 重启网络使网路配置生效

为了让机器人启动后,我们能通过网络远程访问,这里建议大家在树莓派上设置成静态 IP 分配,首先打开命令行终端用 ifconfig 查看一下当前分配给树莓派的 IP 地址,将这个 IP 地址绑定成静态 IP,这样可以保证该 IP 不会与其他设备发生 IP 冲突,如图 19。

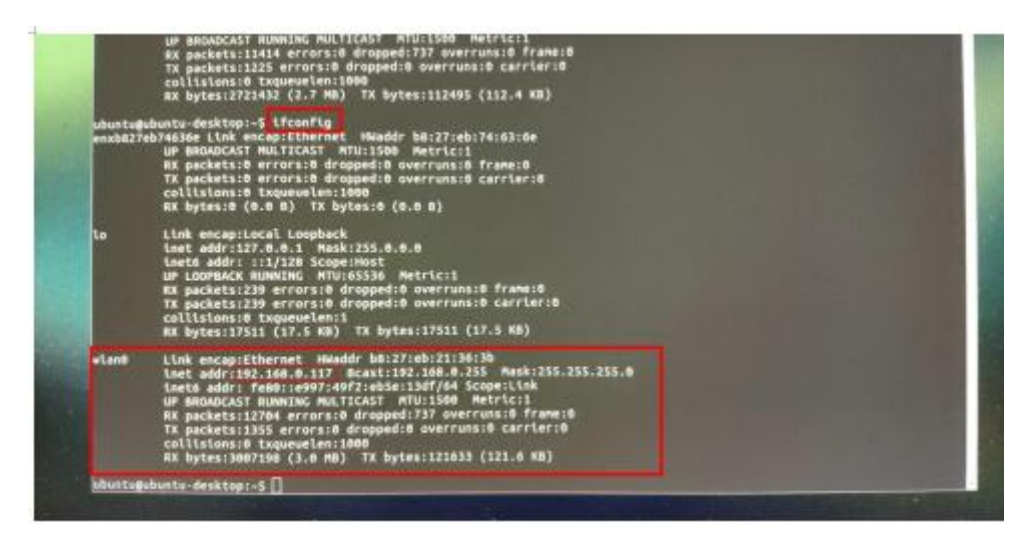

#### (图 19) 查看 IP 地址

然后,对上面创建的网络连接的[IPv4 Settings]参数进行设置,Method 栏选择 Manual, Addresses 栏填入静态 IP 参数(静态 IP 设为 192.168.0.117,子网掩码设为 255.255.255.0, 网关设为 192.168.0.1),DNS servers 栏填入 192.168.0.1,最后保存就行了,只需要重启网络 静态 IP 就设好了,如图 20。

|                                                                                                    |                                              |                         | Different Instances                                                                                                    | F          |
|----------------------------------------------------------------------------------------------------|----------------------------------------------|-------------------------|----------------------------------------------------------------------------------------------------|------------|
| Operation name: Wirf: connection 1      General Wirf: Wirf: becurity: \$944 Settings unvisitettings     Method:     Method:     Method | Marrie Last Used +     WHT     WHTRADSETSALT | Add<br># Edit<br>Delete | WH Firetworks<br>error<br>Disconnect<br>Auss, Inn<br>Chinaine(CL)F<br>Chinaine(CL)F<br>Chinaine(CL)F<br>UCAFCG<br>JAMES50000<br>Mcce.networks<br>Conset to Hidden WFFI Hetwork<br>Crossic New WHFI Hetwork | + ++++++ + |
| Search domains:<br>DireChildentian<br>Hergaine (IV-4 addressing for this commettion to complete<br>Resolts.<br>Cancel \$ Serve.                                                                                                    | мате                                         | Class                   | Connection Information     Connection Information     Connection Information                                                                                                    |            |

(图 20)设置静态 IP

## 2.2.安装 ros-kinetic

其实在 ubuntu 上安装 ROS,有很详细的 ROS 官方教程,感兴趣的朋友可以直接参考官 方教程 <u>http://wiki.ros.org/kinetic/Installation/Ubuntu</u>。由于官方教程用英文书写,为了方便 大家阅读,我将官方教程翻译过来,方便大家学习,下面正式进入安装。温馨提醒,由于不 同的编辑器对过长的句子换行的规则不同,下面的命令被自动换行后可能影响正常的阅读, 请直接参阅官方教程中的命令 <u>http://wiki.ros.org/kinetic/Installation/Ubuntu</u>。

(1) 设置 ubuntu 的 sources.list

打开命令行终端, 输入如下命令:

sudo sh -c'echo "deb http://packages.ros.org/ros/ubuntu \$(lsb\_release -sc)
main" > /etc/apt/sources.list.d/ros-latest.list'
421C365BD9FF1F717815A3895523BAEEB01FA116

(2) 设置 keys 打开命令行终端,输入如下命令:

sudo apt-key adv --keyserver hkp://ha.pool.sks-keyservers.net:80
--recv-key 421C365BD9FF1F717815A3895523BAEEB01FA116

(3)安装 ros-kinetic-desktop-full 完整版 打开命令行终端,分别输入如下两条命令:

sudo apt-get update

sudo apt-get install ros-kinetic-desktop-full

小技巧,如果安装过程提示"下载错误",请耐心重试上面的两条命令,这个错误多半 是由于网络故障造成的。

(4) 初始化 rosdep

打开命令行终端,分别输入如下两条命令:

sudo rosdep init

rosdep update

(5) 配置环境变量

打开命令行终端,分别输入如下两条命令:

echo "source /opt/ros/kinetic/setup.bash" >> ~/.bashrc

source ~/.bashrc

(6) 安装 rosinstall

打开命令行终端, 输入如下命令:

sudo apt install python-rosinstall python-rosinstall-generator
python-wstool build-essential

(7)测试 ros 安装成功与否 打开命令行终端,输入如下命令:

roscore

如果此时出现以下内容

```
setting /run_id to 4cb2a932-06c0-11e9-9ff2-000c2985f3ab
process[rosout-1]: started with pid [38686]
started core service [/rosout]
```

那么恭喜你, ROS 已经成功的安装上了!!!

## 3. 装机后一些实用软件安装和系统设置

虽然我们顺利安装了 ubuntu-mate-16.04 系统,并且在系统上装好了 ROS-kinetic 发行版,为了后面跟高效和便捷的开发,这里将进行一些非常实用软件的安装和系统设置。

## 3.1.开机自动登录

装完系统后第一次开机,会要求设置用户名和密码,这里应该设置用户开机自动登录, 只有登录后树莓派 3 才能自动连接到无线网络,从而才能远程控制。如果装机时已经设置了, 请直接跳过这一部分;如果你搞忘记或遗漏了,没有设置开机自动登录,也不要紧,用下面 的的方法进行自动登录设置。

打开文件/usr/share/lightdm/lightdm.conf.d/60-lightdm-gtk-greet.conf,在[seat:\*]节点下修 改或添加以下代码

```
autologin-user=ubuntu #ubuntu 是要自动登录的用户名
```

## 3.2.超级用户 root 密码设置

装完 ubuntu-mate-16.04 系统后, root 用户默认是没有密码的;用普通用户 ubuntu 的 sudo 权限去设置 root 用户的密码。

反正我们是用于学习,出于方便记忆的考虑,所以和之前设置 ubuntu 的用户名和密码 一样,这里设置 root 的用户名和密码也一样,也就是 root 用户的密码也是 root。

```
ubuntu@ubuntu-desktop:<sup>~</sup>$ sudo passwd root
[sudo] password for ubuntu: #键入 ubuntu 密码
Enter new UNIX password: #键入 root 新密码
Retype new UNIX password: #确认 root 新密码
passwd: password updated successfully
```

root 密码设置成功后, su root 登录进去验证一下,如果能登录就设置成功了。

## 3.3.扩展 SWAP 空间

由于后续在树莓派 3 上需要编译一些大型的程序和运行复杂的 SLAM 算法, 默认的物理 内存 1GB 是不够用的,常常造成卡机死机等现象,这里需要添加 SWAP 扩展空间,其实就 是当系统内存不足时会用硬盘上 SWAP 分区作为虚拟内存。

由于我的 microSD 卡是 32GB 的, 所以可以多分配一些给 SWAP, 所以分配 4GB 给 SWAP 空间。具体步骤:

| #先关闭 swap<br>cd /var<br>sudo swapoff /var/swap                                        |
|---------------------------------------------------------------------------------------|
| #重设 swap 大小 1M*4096=4GB,会花较长时间,请耐心等待<br>sudo dd if=/dev/zero of=swap bs=1M count=4096 |
| #格式化<br>sudo mkswap /var/swap                                                         |
| #开启 swap<br>sudo swapon /var/swap                                                     |
| #设置开机启动,在/etc/fstab 文件中添加如下代码<br>/var/swap swap swap defaults 0 0<br>#查看当前已生效的 swap   |
| swapon -s<br>#查看当前 swap 使用情况<br>free -m                                               |

## 3.4.连接 wifi 网络

为了让机器人启动后,我们能通过网络远程访问,需要给机器人配置好网络连接,并分 配静态 IP,让机器人开机后就能自动连接 wifi。关于设置的内容已经在上面安装 ros-kinetic 详细介绍了,有需要的直接前去翻阅就行。

## 3.5.安装 chromium 浏览器

前一段时间,在 ubuntu-mate-16.04 上安装 ROS 后, ubuntu-mate-16.04 系统自带的 Firefox 浏览器不能用了, Firefox 最近对这个故障进行了修复。不过为了保险起见,还是推荐安装谷 歌为 linux 系统推出的浏览器 chromium,跟我们平时用的闻名于世的 chrome 浏览器是差不 多的。安装很简单,就一条命令。

sudo apt-get install chromium-browser

## 3.6.安装 vim、ssh 工具

vim 是 Linux 中一款很经典的代码文本编辑器,不论是本地还是远程编辑文本都很强大; ssh 功能很强大,不紧可以提供用户远程登录控制系统和编辑文件,还提供命令终端下的 scp 远程文件传输。安装很简单,几条命令就搞定。

#安装 vim sudo apt-get install vim

#安裝 ssh 服务端
sudo apt-get install openssh-server
#开启 ssh 服务
sudo service ssh start
#设置开机自启动 ssh 服务,在开机自启动脚本/etc/rc.local 加入下面这条命令,
#注意加入位置是在 exit 0 这一句之前
service ssh start
#检查 ssh 是否启动,使用下面命令
ps -e | grep ssh
如果输出中含有 ssh-agent 和 sshd 就说明成功了

## 3.7.通过 ssh 远程登录到机器人

树莓派 3 主板是安装在 miiboo 机器人上的,由于机器人要在地上自由移动,给机器人上的树莓派配一个 HDMI 显示器和鼠标键盘用于程序调试显然是不方便的。一个很好的方法

是,工作端 PC 和机器人连接到同一个路由器完成局域网组网,然后在 PC 端用 ssh 远程登录 到机器人,这样就可以在工作 PC 端对机器人上的程序和文件进行调试开发了。 ssh 远程登录方法:

#在 PC 端上打开终端, ssh 远程登录机器人, #ubuntu 为登录用户名, 192.168.0.117 为登录机器的 IP, 根据实际替换 ssh ubuntu@192.168.0.117 #退出 ssh 远程登录

exit

一旦 PC 端打开的终端窗口 ssh 远程登录机器人后,就可以在该终端下像在机器人上使 用终端一样进行操作了。PC 端可以打开多个终端窗口 ssh 远程登录机器人,这样在不同的 终端下可以开启机器人上不同的程序。

## 3.8.在工作 PC 端远程编辑机器人上的文件

已经介绍了通过 ssh 远程登录机器人的方法,其实可以直接在登入的终端下用 vim 对机器人上的文件进行查看编辑。但是,如果需要同时编辑多个文件,或对一个软件项目源码进行编辑,vim 就不方便了。

这里推荐在 PC 端安装 IDE 开发工具(比较推荐 atom,不过 sublime text 也不错,根据 个人喜好选择吧),然后将机器人上的系统文件夹远程挂载在 PC 端系统,这样就可以在 PC 端上用 IDE 开发工具直接对远程挂载过来的文件及文件夹进行编辑了。

在 PC 端安装 IDE 开发工具 atom 很简单,直接在 ubuntu 软件中搜索 atom,然后点击安装就行了,如图 21。

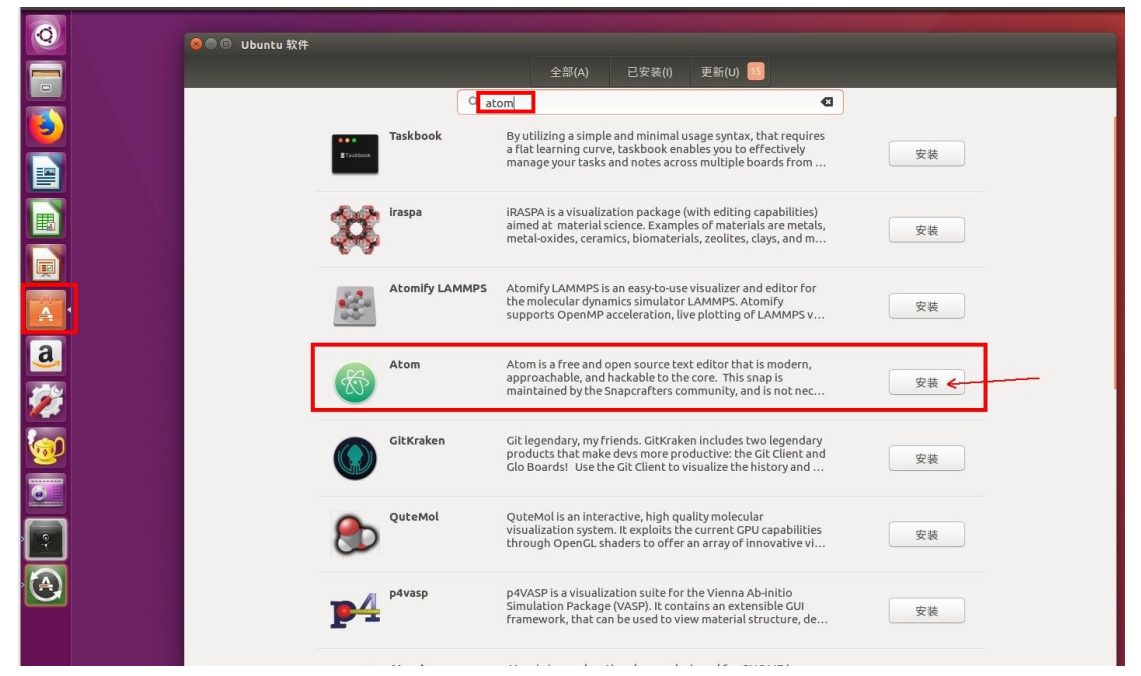

#### (图 21)在 PC 端安装 IDE 开发工具 atom

将机器人上的系统文件夹远程挂载在 PC 端系统,首先打开[文件]管理器,找到左侧栏的[连接到服务器],在服务器地址栏输入远程文件地址(如 sftp://192.168.0.117/home/ubuntu,这里的 sftp 是协议,192.168.0.117 是远程设备 IP 地址,/home/ubuntu 是远程设备中想要被更多资料下载:www.xiihoo.com 19

挂载的文件夹请根据实际替换),然后点击[连接],这是需要输入远程设备的登录名和密码,如图 22。

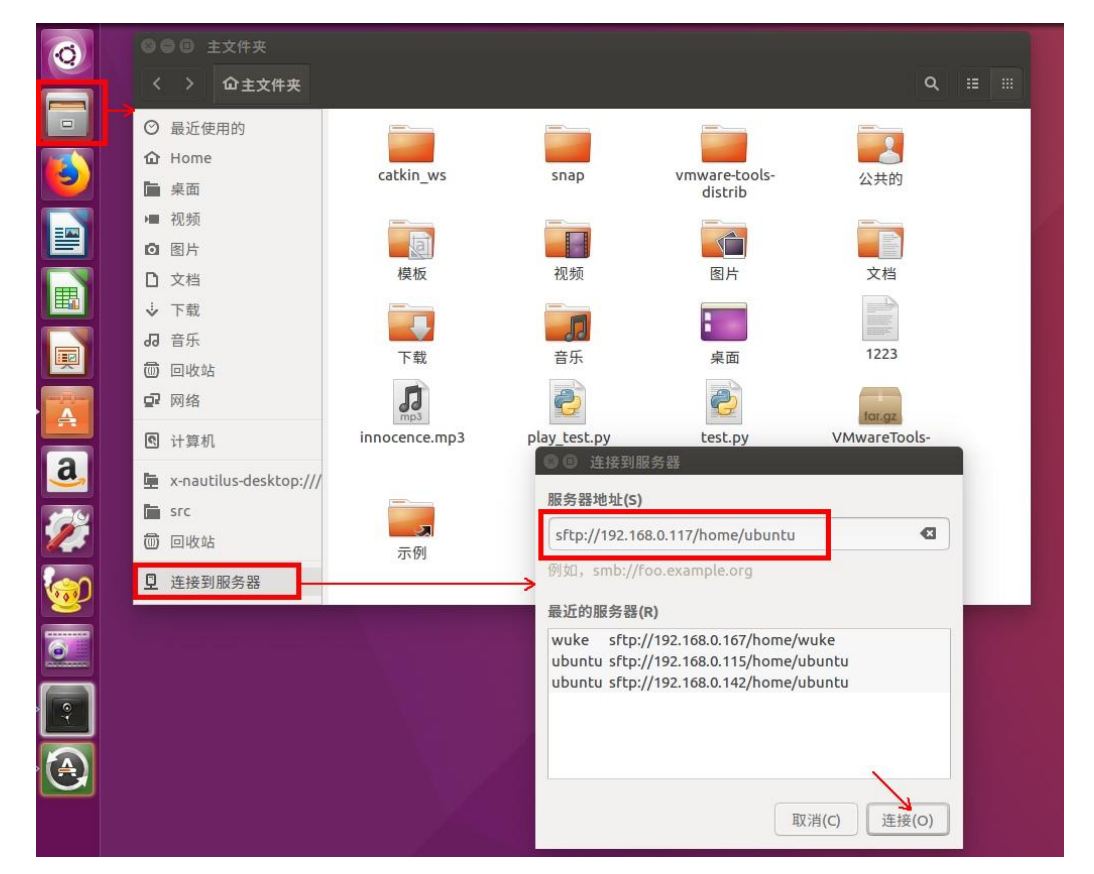

#### (图 22)将机器人上的系统文件夹远程挂载在 PC 端系统

挂载好后,就可以使用各种我们喜欢的编辑工具对文件夹中的文件进行编辑了,如图 23,不过远程文件系统挂载会比较占用网路带宽,不用时建议尽量断开。

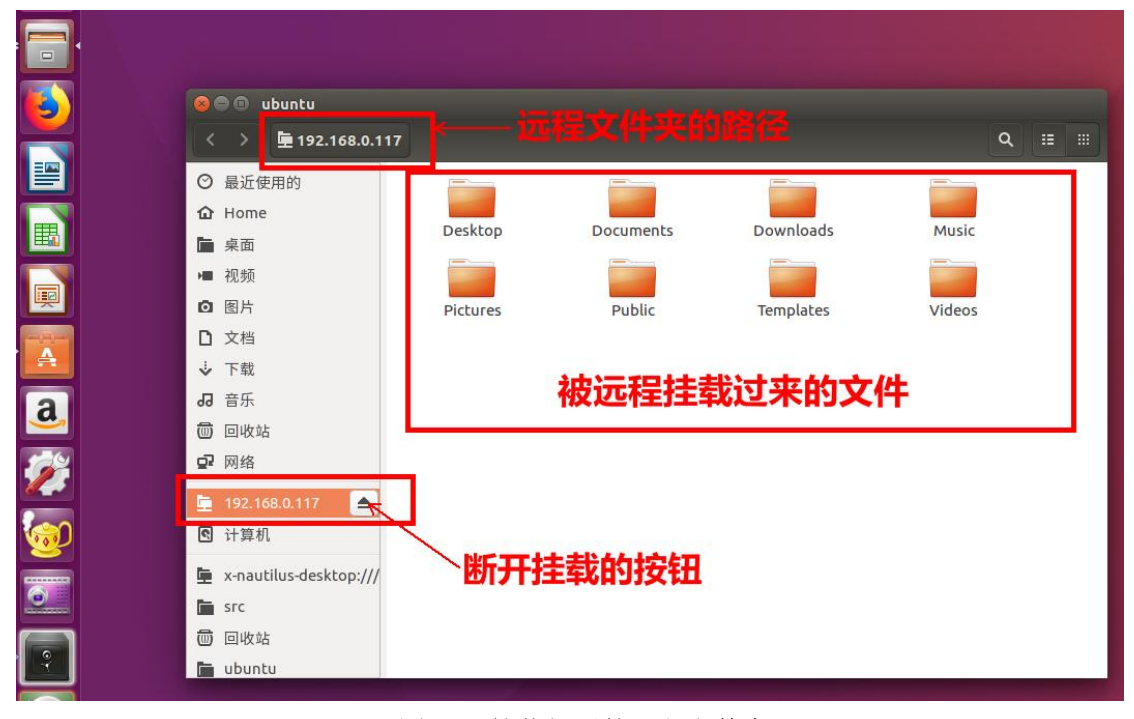

### (图 23) 挂载好后的远程文件夹

## 4. PC 端与 robot 端 ROS 网络通信

PC 端与 robot 端 ROS 网络通信的设置,其实很简单。就是要在 PC 端和机器人端都要指 明 master 和 hostname 这两个东西,我们都知道 ROS 基于的是一个分布式的通信机制,支持 多机通信,并且只能有一个 master 设备作为对其他分部式设备的统一管理。

由于大部分节点算法都是运行在机器人上, PC 端只是用于远程调试, 为了系统的效率 与稳定性, 我把机器人端作为 master。如图 24。

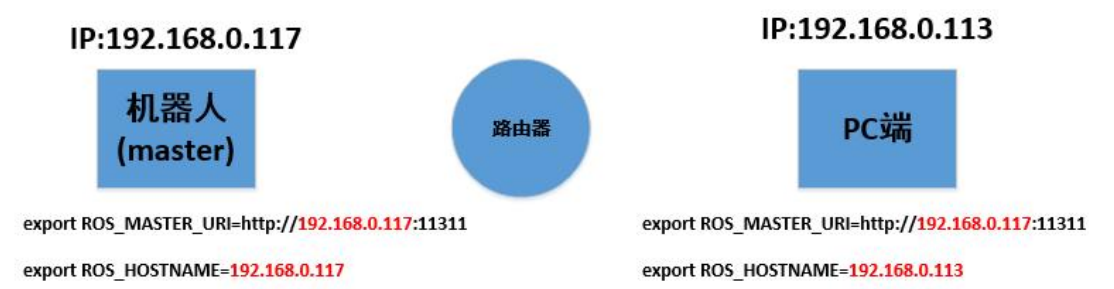

#### (图 24) PC 端与 robot 端 ROS 网络通信

首先,配置机器人端的 ROS 网络参数,打开机器人用户目录下的~/.bashrc 配置文件, 在最后添加两个环境变量,如图 25。

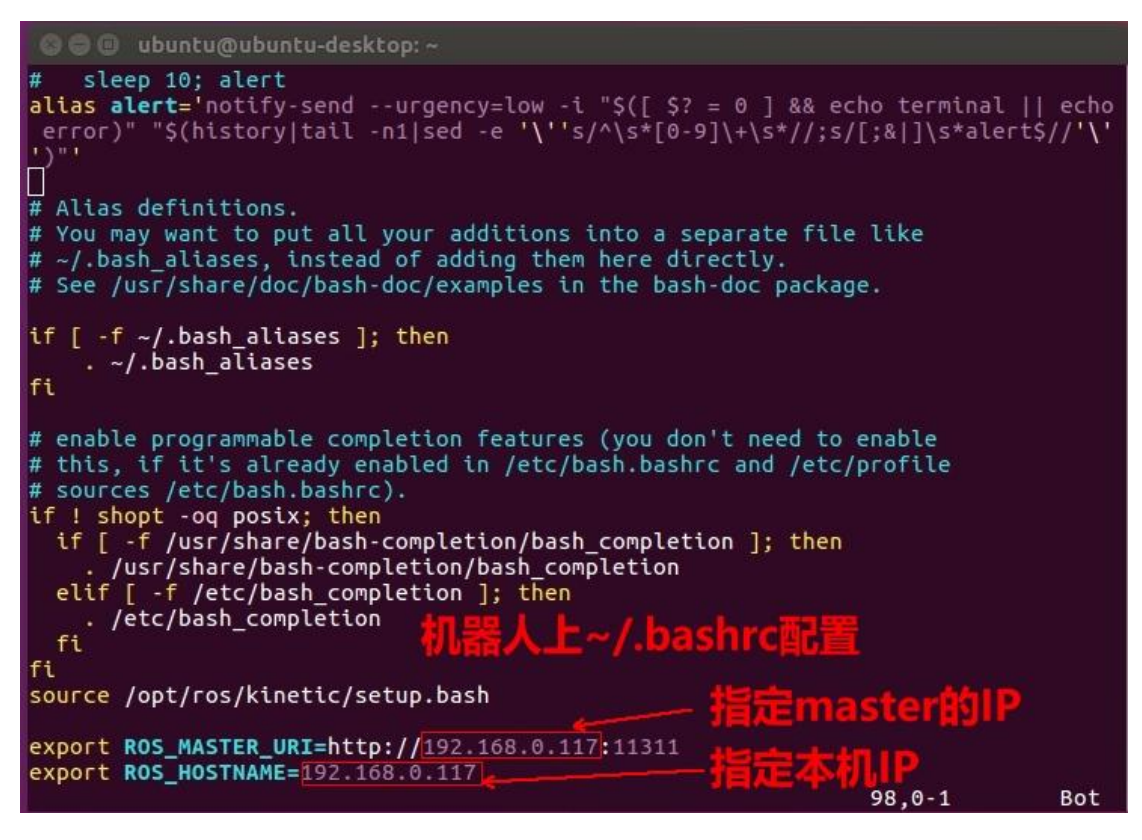

### (图 25) 配置机器人端的 ROS 网络参数

不难发现在机器人上 mater 和 host 的 IP 是一样的,因为机器人被指定为了整个 ROS 网络的 master 设备。修改好后,需要重启系统使设置参数生效。

然后,配置 PC 端的 ROS 网络参数。这里需要提醒一下,需要让 PC 端与机器人出于同一局域网下,如果 PC 端使用的是虚拟机运行 ubuntu 建议用物理桥接的方式给虚拟机连网。

打开 PC 端用户目录下的~/.bashrc 配置文件,在最后添加两个环境变量,如图 26。

| 😣 🖻 💷 ubuntu64@ubuntu64-virtual-machine: ~                                                                                                    |                        |    |
|----------------------------------------------------------------------------------------------------|------------------------|----|
| # You may want to put all your additions into a separate file li<br># ~/.bash_aliases, instead of adding them here directly.<br># See /usr/share/doc/bash-doc/examples in the bash-doc package.                                                                                                    | ike                    |    |
| <pre>if [ -f ~/.bash_aliases ]; then     . ~/.bash_aliases fi</pre>                                                                                                    |                        |    |
| <pre># enable programmable completion features (you don't need to ena<br/># this, if it's already enabled in /etc/bash.bashrc and /etc/pro<br/># sources /etc/bash.bashrc).<br/>if ! shopt -oq posix; then<br/>if [ -f /usr/share/bash-completion/bash_completion ]; then<br/>. /usr/share/bash-completion/bash_completion<br/>elif [ -f /etc/bash_completion ]; then<br/>. /etc/bash_completion<br/>fi</pre> | able<br>ofile<br>hrc配置 |    |
| source /opt/ros/kinetic/setup.bash 指定mast                                                                                                    | ter的IP                 |    |
| export ROS_MASTER_URI=http://192.168.0.117:11311<br>export ROS_HOSTNAME=192.168.0.113 指定本机                                                                                                    | P                      |    |
| 10                                                                                                    | 94,1                   | 底端 |

(图 26) 配置 PC 端的 ROS 网络参数

不难发现 PC 端上 master 填的是机器人 IP 地址, host 为 PC 本地 IP。修改好后,需要重 启系统使设置参数生效。

设置好 PC 端与 robot 端 ROS 网络通信,在正是进行 ROS 多机通信时,需要首先在机器 人上启动节点管理里 master,启动命令是 roscore,然后就可以在相应的机器上启动需要的 节点了。

# 5. Android 手机端与 robot 端 ROS 网络

## 通信

刚刚介绍了 PC 端与 robot 端 ROS 网络通信,在有些情况下,使用 Android 手机端来调 试监控机器人会更方便。于是,参考 ROS 官网给的开发 demo,我用 ros-java 库也做了一个 能跟 robot 端进行 ROS 网络通信的 APP,我给这个 APP 取名叫 Android\_for\_miiboo\_robot.apk。 如果大家对这个 APP 感兴趣,可以持续关注我,我会把这个 APP 共享给大家。这里就来介 绍一下 Android 手机端与 robot 端 ROS 网络通信的配置。

首先,是配置机器人端的 ROS 网络参数,和前面一样,需要在机器人端~/.bashrc 中指定 master 与 host,由于前面配置 PC 端与 robot 端 ROS 网络通信时已经配好了,所以就无需重复配置了。为了便于在局域网下的 Android 手机通过网络能迅速找到机器人,需要在机器人上开启专门广播自己 IP 的节点,这样 Android 手机就能自动搜索并完成 Android 手机端与 robot 端 ROS 网络通信的连接。机器人 IP 广播节点我已经写好了,只需要通过命令启动:

roslaunch broadcast\_ip broadcast\_udp.launch

然后,是配置 Android 手机端的 ROS 网络参数,其实将 Android 手机连接到同一个 wifi 后,打开 miiboo 机器人的 APP, APP 会自动扫描到 master (也就是机器人)的 IP 地址,只 更多资料下载: www.xiihoo.com 22 需要点击 CONNECT 就可完成连接。连接完成后, Android 手机端与 robot 端 ROS 网络通信就 打通了,接下来 APP 就可以用 ROS 网络通信来操控机器人了。如图 27。

| 半夜12:13     |              | ••• ⓒ \\\\\\\\\\\\\\\\\\\\\\\\\\\\\\\\\ |   |  |  |  |
|-------------|--------------|-----------------------------------------|---|--|--|--|
| Map Nav     |              |                                         |   |  |  |  |
| Master URI: | http://192.  | .168.0.117:11311/                       |   |  |  |  |
| READ Q      | RCODE        | C                                       |   |  |  |  |
| Show adva   | nced options |                                         |   |  |  |  |
| CANCEL      |              |                                         |   |  |  |  |
|             |              |                                         |   |  |  |  |
|             |              |                                         |   |  |  |  |
|             |              |                                         |   |  |  |  |
|             |              |                                         |   |  |  |  |
|             |              |                                         |   |  |  |  |
|             |              |                                         |   |  |  |  |
|             |              |                                         |   |  |  |  |
|             |              |                                         |   |  |  |  |
|             |              |                                         |   |  |  |  |
|             |              |                                         |   |  |  |  |
|             | = 0          |                                         | < |  |  |  |

(图 27) 配置 Android 手机端的 ROS 网络参数

这里顺便介绍一下,miiboo 机器人 APP 的功能,功能清单如下。

- 功能 1: 手动遥控 miiboo 机器人移动
- 功能 2: 建图/导航模式切换
- 功能 3:显示地图
- 功能 4: 点击地图点指定导航
- 功能 5: 视频监控

## 6. 树莓派 USB 与 tty 串口号绑定

底盘、激光雷达、IMU 这三个传感器都使用串口与树莓派通信,为了防止每次开机这三

《自己动手做一台 SLAM 导航机器人》

个设备的串口号发生变动,需要将串口号进行绑定与重映射。

#### 创建 rules 文件:

rules 文件前的序号越大优先级越小,将优先级设置的小一点;创建文件 /etc/udev/rules.d/99-miiboo-usb-serial.rules,文件内容如图 28。

```
#miiboo
KERNELS=="1-1.3", ATTRS{idProduct}=="7523", ATTRS{idVendor}=="1a86", SYMLINK+="miiboo", MODE="0777"
#lidar
KERNELS=="1-1.4", ATTRS{idProduct}=="ea60", ATTRS{idVendor}=="10c4", SYMLINK+="lidar", MODE="0777"
#imu
KERNELS=="1-1.5", ATTRS{idProduct}=="ea60", ATTRS{idVendor}=="10c4", SYMLINK+="imu", MODE="0777"
```

(图 28) /etc/udev/rules.d/99-miiboo-usb-serial.rules 文件内容 确定新插入串口设备的属性:

```
#将<devpath>替换成新插入串口设备号,如/dev/ttyUSB0
udevadm info -a -p $(udevadm info -q path -n <devpath>)
```

在输出的数据中从上到下找(如 KERNELS=="1-1.4.3:1.0"形式的项),下一个不带":"的 KERNELS 就是我们要找的,将下面这些参数

#### ATTRS{idProduct}

ATTRS{idVendor}

#### KERNELS

的取值填入上面创建的 rules 文件中对应的位置, 然后在 SYMLINK+中给这个设备取一个别名, MODE 设为 0777。

将底盘、雷达、IMU 依次插入树莓派 3 的 USB 口,重复执行上面确定新插入串口设备 的属性这一步,直到将这 3 个串口都绑定完成。这里将底盘、雷达、IMU 分别 ttyUSB\*名称 分别映射成别名 miiboo、lidar、imu,这样在不改变底盘、雷达、IMU 插入树莓派 3 的 USB 口物理孔位顺序时,不论上电开机后这 3 个串口被系统分配的 ttyUSB\*实际是多少,我们都 可以用映射好的别名/dev/miiboo、/dev/lidar、/dev/imu 来访问底盘、雷达、IMU 串口,并 且不用担心用户访问权限不足的问题。这里特别说明,miiboo 机器人的底盘、雷达、IMU 插入树莓派 3 的 USB 口物理孔位顺序,如图 29,请不要改变这个顺序。

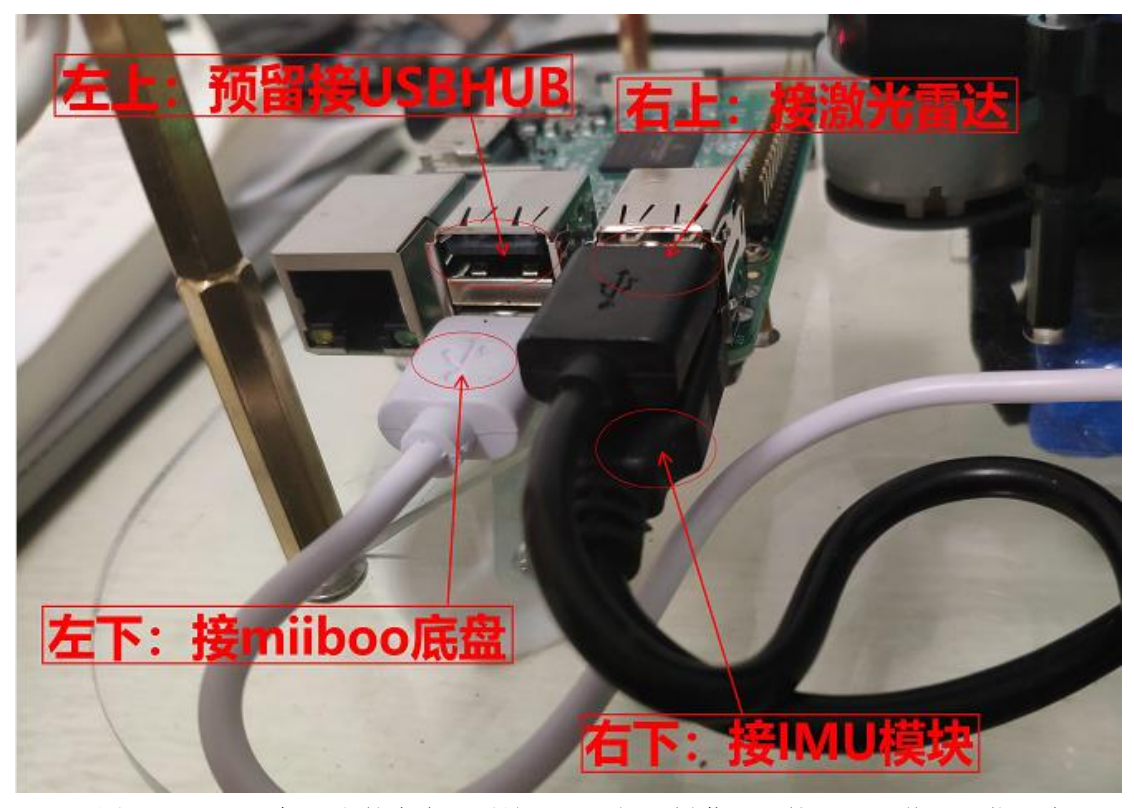

(图 29) miiboo 机器人的底盘、雷达、IMU 插入树莓派 3 的 USB 口物理孔位顺序

#### 使绑定设置生效:

重启机器人使绑定设置生效,命令如下。

sudo reboot

机器人重启后通过命令查看绑定是否生效,看到下面的输出就说明绑定成功了,如图

30。

| ubuntu@ubuntu-desktop:~\$ ll /dev/ |                     | grep ttyUSB   | ř                 |
|------------------------------------|---------------------|---------------|-------------------|
| lrwxrwxrwx                         | 1 root root         | 7 1月 28 03:57 | imu -> ttyUSB1    |
| lrwxrwxrwx                         | 1 root root         | 7 1月 28 03:57 | lidar -> ttyUSB0  |
| lrwxrwxrwx                         | 1 root root         | 7 1月 28 03:57 | miiboo -> ttyUSB2 |
| CFWXFWXFWX                         | 1 root dialout 188, | 0 1月 28 03:57 | ttyUSB0           |
| CFWXFWXFWX                         | 1 root dialout 188, | 1 1月 28 03:57 | ttyUSB1           |
| CLMXLMXLMX                         | 1 root dialout 188, | 2 1月 28 03:57 | ttyUSB2           |

<sup>(</sup>图 30) 查看绑定是否生效

# 7. 开机自启动 ROS 节点

在后续教程学习完后,基本上所有的机器人算法就开发的差不多了。于是,我们就需要 在机器人上电开机时,自启动想要启动的 ROS 节点,让机器人立马进入工作状态。

由于我自己尝试过网上的教程,将 ROS 节点启动命令放入系统开机自启动脚本的方法, 亲测不成功。后来仔细研究才知道,需要系统完全启动,建立起 ROS 运行的必须环境后, ROS 节点程序才能开始工作,所以系统开机自启脚本行不通。

于是,经过我自己的研究,找到了一种简单的方法,将要启动的 roslaunch 命令加入机器人的~/.bashrc 文件的末尾。这样在系统启动后,执行用户自动登录时,~/.bashrc 会被调

用,这样就可以实现 ROS 节点启动了。关于用户自动登录的设置可以参考前面的相关内容。 添加到~/.bashrc 文件末尾的内容如下,根据自己的需要,将命令替换成自己的 ROS 节点启 动命令。

```
#robot auto start
if rostopic list ; then
    echo "roscore and robot_auto_start started!"
else
    #launch roscore
    #launch
    sleep 30
    ...
fi
```

设置完成后, sudo reboot 就可以了。

## 后记

为了防止后续大家找不到本篇文章,我同步制作了一份文章的 pdf 和本专栏 涉及的例程代码放在 github 和 gitee 方便大家下载,如果下面给出的 github 下载链接打不开,可以尝试 gitee 下载链接:

- github 下载链接: https://github.com/xiihoo/DIY A SLAM Navigation Robot
- gitee 下载链接: https://gitee.com/xiihoo-robot/DIY A SLAM Navigation Robot

## 参考文献

张虎, 机器人 SLAM 导航核心技术与实战[M]. 机械工业出版社, 2022.

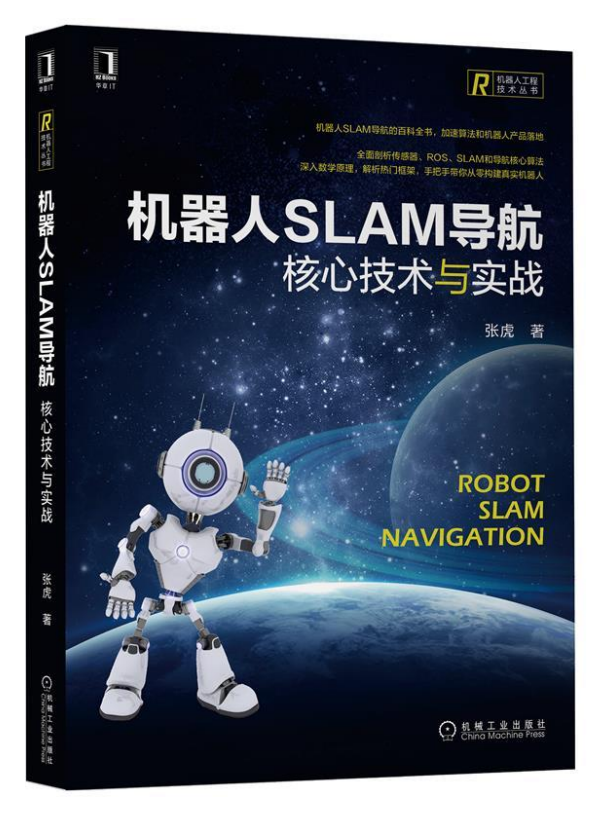